## economus

1º passo: Acesse <u>https://www.youtube.com/user/institutoeconomus/videos</u> e faça *login* no Youtube. Caso você já esteja logado, pule este passo.

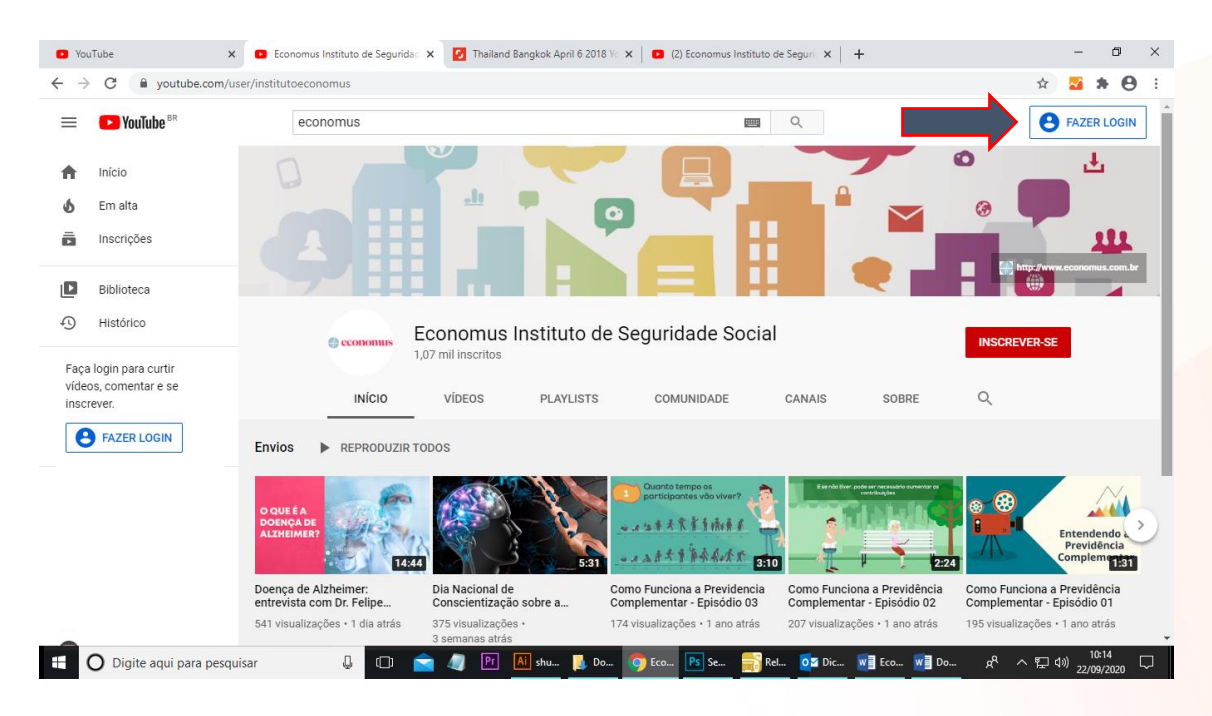

2º passo: Clique no botão vermelho "INSCREVER-SE"

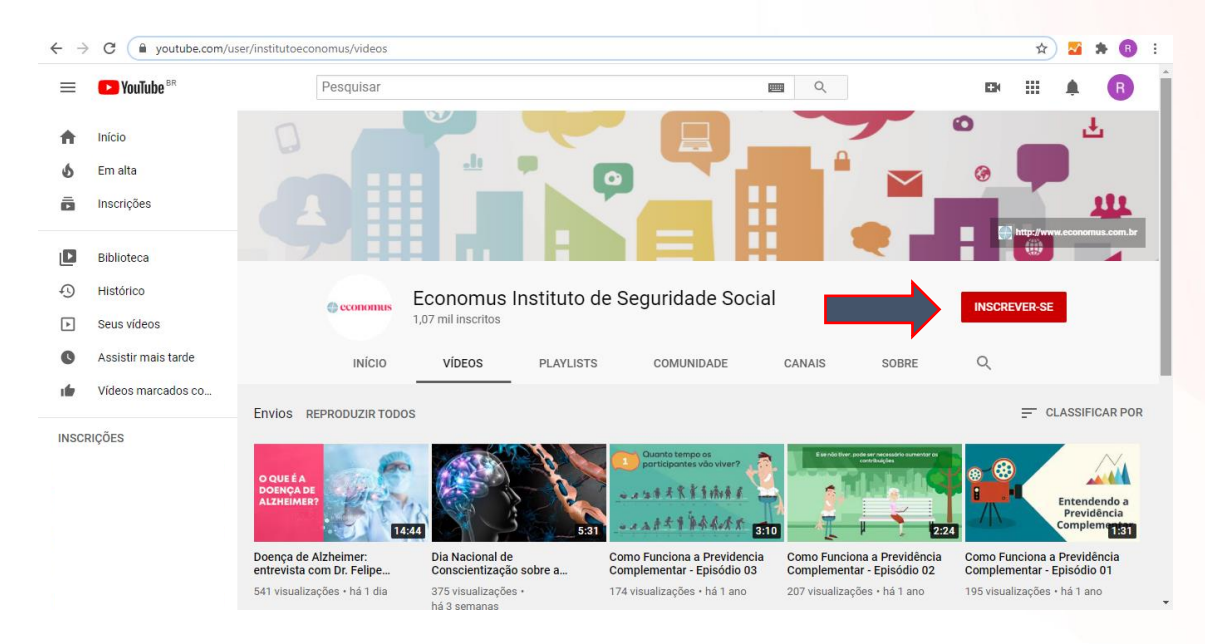

3º passo: Após clicar no botão "INSCREVER-SE", ele aparecerá como "INSCRITO". Clique no sininho do lado deste botão e escolha "Todas"

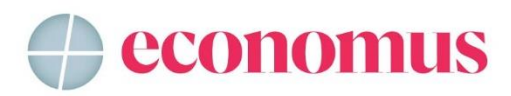

| Eco                             | nomus Instituto de Segurida 🛛 🗙 | YouTube                                           | 🗙 🛛 🚺 Thailand Bangkok April 6 201         | 8 Yc 🗙 📔 💽 (2) Economus Instituto d                       | ie Seguri 🗙   🕂                                           |                                         | - 0                                      | ×      |
|---------------------------------|---------------------------------|---------------------------------------------------|--------------------------------------------|-----------------------------------------------------------|-----------------------------------------------------------|-----------------------------------------|------------------------------------------|--------|
| $\leftrightarrow$ $\rightarrow$ | C 🔒 youtube.com/u               | ser/institutoeconomus/videos                      |                                            |                                                           |                                                           | \$                                      | 🛛 🛪 📵                                    | :      |
| ≡                               | PouTube <sup>BR</sup>           | Pesquisar                                         |                                            | Ø                                                         | <b>Q</b>                                                  | ₽                                       | A R                                      | Î      |
| <b>f</b>                        | Início                          |                                                   |                                            |                                                           |                                                           | 0                                       | Ł                                        |        |
| \$                              | Em alta                         |                                                   | di 🗰                                       |                                                           |                                                           |                                         |                                          |        |
| ō                               | Inscrições                      |                                                   |                                            |                                                           |                                                           |                                         | 111                                      | J      |
| ۵                               | Biblioteca                      |                                                   |                                            |                                                           |                                                           | http://www.e                            | conomus.com.br                           | 1      |
| Ð                               | Histórico                       | Economus Instituto de Seguridade Social           |                                            |                                                           |                                                           |                                         |                                          | 4      |
| 4                               | Seus vídeos                     |                                                   | 1,07 mil inscritos                         |                                                           | (4)                                                       |                                         |                                          |        |
| C                               | Assistir mais tarde             | INÍCIO                                            | VÍDEOS PLAYLISTS                           | COMUNIDADE                                                | CANAIS SOBRI                                              | Todas                                   |                                          |        |
| 1                               | Vídeos marcados co              | Envios REPRODUZIR TODOS                           |                                            |                                                           | ý<br>Ú                                                    | Personalizadas<br>Nenhuma               | SSIFICAR POF                             | 2      |
| INSCR                           | NÇÕES                           | O QUEÉA<br>DOENÇA DE<br>ALZHEIMER?                | 5.31                                       | Quanto tempo as<br>porticipantes vito viver?              |                                                           |                                         | ntendendo a<br>previdência<br>implem 131 |        |
|                                 |                                 | Doença de Alzheimer:<br>entrevista com Dr. Felipe | Dia Nacional de<br>Conscientização sobre a | Como Funciona a Previdencia<br>Complementar - Episódio 03 | Como Funciona a Previdência<br>Complementar - Episódio 02 | Como Funciona a P<br>Complementar - Epi | revidência<br>sódio 01                   |        |
|                                 |                                 | 541 visualizações • há 1 dia                      | 375 visualizações •<br>há 3 semanas        | 174 visualizações • há 1 ano                              | 207 visualizações • há 1 ano                              | 195 visualizações • h                   | á 1 ano                                  |        |
|                                 |                                 | isar 🔱 🗔                                          | 🚖 🥼 🛛 Pr 🛛 Ail shu 惧 D                     | o 🧿 Eco 📭 Se 륽 Re                                         | I 📴 Dic 💘 Eco 💘 Do                                        | › ጵ <sup>e</sup> ^ ဥ 🕬                  | 10:11                                    | $\Box$ |

Pronto! Agora você é um inscrito do nosso canal e não perderá nenhum vídeo!